## **E-Mitra**

Grievance उपयोगकर्ता मैनुअल

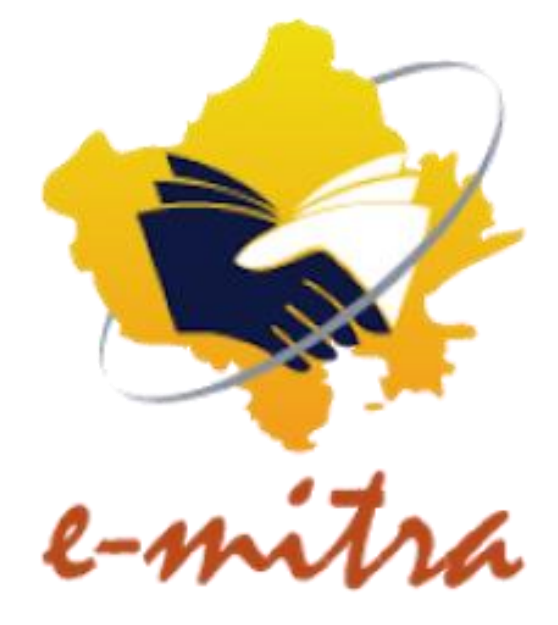

## कियोस्क के लिए Grievance उपयोगकर्ता मैनुअल

• Step1: कियोस्क sso.rajasthan.gov.in पर लॉग इन होगा।

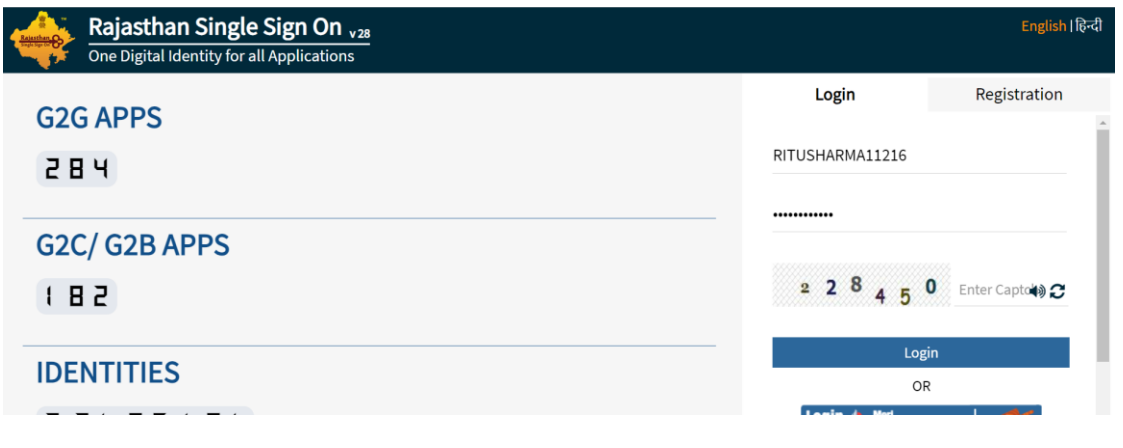

• Step 2: ईमित्र विकल्प का चयन करें।

|         | RAJASTHA      | N SINGLE SIGN C | DN v28                |                   | 0      |       | III 🗙 |              |   |            |             |   |
|---------|---------------|-----------------|-----------------------|-------------------|--------|-------|-------|--------------|---|------------|-------------|---|
| Ξ       | C Recent Apps | Applications    | Bill Payments         |                   |        |       | (     | Quick Search | ٩ | LA SORT BY | SIMPLE VIEW | D |
| ۵.      | -             |                 |                       | - 🗆               | CLEAR  | OTHER |       |              |   |            |             |   |
| ₹       |               |                 |                       |                   | RECENT | APPS  |       |              |   |            |             |   |
| Ø       | E-MITRA       | E-MITRA REPORTS | RECRUITMENT<br>PORTAL | 90A FOR ULB (LSG) | APP5   |       |       |              |   |            |             |   |
| <u></u> |               |                 |                       |                   |        |       |       |              |   |            |             |   |
| فر      |               |                 |                       |                   |        |       |       |              |   |            |             |   |
|         |               |                 |                       |                   |        |       |       |              |   |            |             |   |
|         |               |                 |                       |                   |        |       |       |              |   |            |             |   |

 Step3: कियोस्क होम स्क्रीन प्रदर्शित की जाएगी। बाईं ओर के पैनल से Grievance पर क्लिक करें।

|                         |   |                      |                                              |                                 |              |                       | * =               |                        | अ    |
|-------------------------|---|----------------------|----------------------------------------------|---------------------------------|--------------|-----------------------|-------------------|------------------------|------|
| 29 Home                 | < | A Dashboard          |                                              | You Are Under Category V<br>N/A | WALLET       | ADVANCE CR<br>₹149.12 |                   | 0 % Refill Wallet      | t    |
| Dashboard               |   |                      |                                              | 100                             | 140.12       | C 140.12              | 0.00              |                        |      |
| C Financial             | < | Download Certificate |                                              | 🖈 Ad                            | tion request | A Quick Services      | Favorite Se       | rvice 🖒 Favorite Pa    | iges |
| Services                | < |                      |                                              |                                 |              |                       |                   |                        |      |
| Subser Management       | < |                      |                                              |                                 |              |                       |                   |                        |      |
| F Tool Management       | < |                      |                                              |                                 |              |                       |                   |                        |      |
| 🖒 Inbox                 | < |                      |                                              |                                 |              |                       |                   |                        |      |
| Report                  | < |                      |                                              |                                 |              |                       |                   |                        |      |
| 🖨 Travel                | < |                      |                                              |                                 |              |                       |                   |                        |      |
| AN Card - Protean(NSDL) | < |                      |                                              |                                 |              | De Applicat           | ion Type Services | 🚷 Utility Type Service | es   |
| Bank-BC                 | ( |                      |                                              |                                 |              |                       |                   |                        |      |
| B Grievance             | ~ | Reports              |                                              |                                 |              |                       |                   |                        |      |
| Grievance               |   |                      |                                              |                                 |              |                       |                   |                        |      |
|                         |   |                      | 0                                            |                                 |              |                       |                   |                        |      |
|                         |   | Transaction History  | Service Workflow For<br>Application Services | Receipt Reprint                 |              |                       |                   |                        |      |

• Step 4: Grievance Application

| Menu <                | Government of In<br>Department of In<br>Technology & Co | (Rajasthan<br>Iomation<br>Iomation | Entro Conversione | Home                                            |             | (                                                     | LOKESH.AKSH ~<br>LSP ADMIN |
|-----------------------|---------------------------------------------------------|------------------------------------|-------------------|-------------------------------------------------|-------------|-------------------------------------------------------|----------------------------|
| 🖂 Inbox               | 希 Home >                                                | Grievance > (                      | Grievance Applica | tion                                            |             |                                                       |                            |
| Srievance Application | Grieva                                                  | nce App                            | lication          |                                                 |             |                                                       |                            |
|                       | Grievance Ty<br>Select Grie                             | evance Type                        | ~                 | Grievance Category *<br>Select Grievance Catego | ory 🗸       | Grievance Sub Category *<br>Select Grievance Sub Cate | gory 🗸                     |
|                       | Details of Issu<br>Remark                               | 10 *                               |                   |                                                 |             | Upload file(Max. 5MB Allowed) Choose File No file Cho | sen                        |
|                       |                                                         |                                    |                   |                                                 |             | Reset                                                 | Submit Request             |
|                       |                                                         |                                    |                   |                                                 |             | Download Excel 📷                                      | Download PDF 昌             |
|                       | S.NO.                                                   | #Ticket ID                         | Created Date      | Grievance Type                                  | Category    | Sub Category                                          | Status                     |
|                       | 1                                                       | 588                                | 21-06-2023        | Technical Issue                                 | Technical B | Technical Sub Cat B                                   | Pending                    |
|                       | 2                                                       | 563                                | 14-06-2023        | Technical Issue                                 | Technical B | Technical Sub Cat B                                   | Pending                    |
|                       | 3                                                       | 558                                | 12-06-2023        | Technical Issue                                 | Technical A | Technical A One                                       | Pending                    |
|                       | 4                                                       | 556                                | 12-06-2023        | Technical Issue                                 | Technical A | Technical A One                                       | Pending                    |
|                       |                                                         |                                    |                   |                                                 |             | 1 of 1 < <                                            | 1 > >>                     |

Grievance टिकट या आवेदन जमा करने के लिए निम्नलिखित विवरण दर्ज करें

- Grievance Type (शिकायत प्रकार)
- Grievance Category (शिकायत श्रेणी)
- Grievance Subcategory (शिकायत उप श्रेणी)
- Details of Issue (Remark) जारी करने का विवरण (टिप्पणी)
- Upload File (फ़ाइल अपलोड करें)

Submit Request: समस्या का समाधान पाने के लिए अनुरोध या टिकट सबमिट करें।

Reset: दर्ज की गई जानकारी रीसेट करने के लिए।

Submit Request पे क्लिक करने के बाद Grievance टिकटों की एक सूची दिखाई देगी:

- S.No:
- Ticket ID
- Created Date
- Grievance Type
- Category
- Sub Category
- Status
- Action:
  - a) <sup>©</sup> View: एक पॉपअप खुलता है जो शिकायत की पूरी जानकारी प्रदान करता है जिसमें अनुभाग शामिल हैं: Raised By, Details, Current Status और Workflow History

| New > Iल करते हुये प्रात | F                                                               | aised By                       |                         |                               |                     |                                |                     |                                                                                           |                      |                                 | र्मल                            | न करें ।      |
|--------------------------|-----------------------------------------------------------------|--------------------------------|-------------------------|-------------------------------|---------------------|--------------------------------|---------------------|-------------------------------------------------------------------------------------------|----------------------|---------------------------------|---------------------------------|---------------|
| Menu <                   | Complainnant Name: MAHENDRA KUMAR<br>SHARMA(DIGITAL SE<br>DWAR) |                                | A KUMAR<br>DIGITAL SEVA | JMAR Vender Code:<br>TAL SEVA |                     | K110152610 Complainnant Email: |                     |                                                                                           | maahi.8000@gmail.com | 6                               | MAAHIBALESRA<br>LSP KIOSK ADMIN |               |
| Grievance                |                                                                 | Complainnant Phone: 9929029581 |                         | 31 Compla                     |                     | mplainnant Address:            |                     | 17, Shri Narsingh Vatika E-block, Village Chatarpura,Post Dantli, Tehsil Sangar<br>jajpur |                      | ost Dantli, Tehsil Sanganer     |                                 |               |
| Application              | plication Parent Name:                                          |                                | DIGITAL SEVA DWAR       |                               | Parent Vender Code: |                                | L1024               |                                                                                           |                      |                                 |                                 |               |
|                          |                                                                 | Details                        |                         |                               |                     |                                |                     |                                                                                           |                      |                                 |                                 |               |
|                          |                                                                 | #Ticket ID:                    | sket ID: 597            |                               | Created Date:       |                                | 11/07/2023          |                                                                                           | Grievance Type:      | Technical Issue                 |                                 |               |
|                          |                                                                 | Category:                      | Technical B             |                               | SubCategory:        |                                | Technical Sub Cat B |                                                                                           | Attachment:          | grievance_16890584342<br>84.png |                                 |               |
|                          |                                                                 | Status:<br>Details of issue:   | PENDING                 |                               |                     |                                |                     |                                                                                           |                      |                                 |                                 |               |
|                          | Lettura or issue. Jerrei duritt                                 |                                |                         |                               |                     |                                |                     |                                                                                           |                      |                                 |                                 |               |
|                          | Current Status                                                  |                                |                         |                               |                     |                                |                     |                                                                                           |                      |                                 |                                 |               |
|                          |                                                                 | Date                           |                         | Status                        |                     | Action Taken By                |                     | Entity Type                                                                               | Remark               |                                 | S                               | ubmit Request |
|                          |                                                                 | 11-07-2023 12:23 PM            |                         | PENDING                       |                     | MAAHIBALESRA                   |                     | LSP KIOSK                                                                                 |                      |                                 |                                 |               |
|                          | ٧                                                               | Workflow History               |                         |                               |                     |                                |                     |                                                                                           |                      |                                 |                                 |               |
|                          |                                                                 | Date                           |                         | Status                        |                     | Action Taken By                |                     | Entity Type                                                                               | Remark               |                                 | D                               | ownload PDF 📄 |
|                          |                                                                 | S NO #Tic                      | ·ket ID                 | Created Date                  |                     | Grievance Type                 | ,                   | Category                                                                                  | Sub Catego           | rv Status                       |                                 | Action        |
|                          |                                                                 | Date                           |                         | Status                        |                     | Action Taken By                | ,                   | Entity Type                                                                               | Remark               |                                 |                                 | ۰ ۵           |
|                          |                                                                 | 11-07-2023 12:23 P             | М                       | PENDING                       |                     | MAAHIBALESRA                   |                     | LSP KIOSK                                                                                 |                      |                                 |                                 |               |
|                          | ٧                                                               | Workflow History               |                         |                               |                     |                                |                     |                                                                                           |                      |                                 |                                 |               |
|                          |                                                                 | Date                           |                         | Status                        |                     | Action Taken By                | ,                   | Entity Type                                                                               | Remark               |                                 |                                 |               |
|                          |                                                                 |                                |                         |                               |                     | © 2022                         | 2 - 2               | 2023                                                                                      |                      |                                 |                                 |               |

b) Delete: इस आइकन पर क्लिक करने पर एक पॉपअप दिखाई देगा जिसमें डिलीट करने का कारण पूछा जाएगा। उपयोगकर्ता Discard बटन पर क्लिक करके डिलीट कार्रवाई को रद्द भी कर सकता है।

| Do you really want to delete this entry? X |                                          |
|--------------------------------------------|------------------------------------------|
| Reason *                                   |                                          |
| Reason to delete entry                     | d file(Max. 5                            |
| //////////////////////////////////////     | oose File                                |
|                                            |                                          |
| Discard Delete                             |                                          |
|                                            |                                          |
|                                            | Do you really want to delete this entry? |